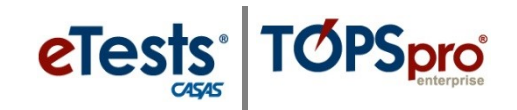

### **Ordering TEOs**

### How to order TOPSpro Enterprise Offline (TEO) units

- Use <u>Online Ordering</u> with a P.O.
- Submit an <u>Order Form</u>

You will receive an email from the <u>Orders Department</u> when your TEO order is processed. Upon receiving this email, proceed with directions for adding TEOs to your Offline System.

### Adding TEOs to your Offline System

#### Steps to use the TEO Request Wizard

- 1. Launch TOPSpro Enterprise, enter your login credentials, and connect to your offline system.
- 2. From the Menu Bar, select Tools, and then click TEO Request Wizard.
- 3. Click "Generate TEO request code" (selected by default), then click Next.
- 4. Select the State and Agency from their respective drop-down fields, then click Next.

*Note!* A popup message will display if a request code was already generated.

- 5. Enter the number of TEOs to request, then click Next.
- 6. The request code is generated. Click "Copy to Clipboard" to copy the code in system memory, and then click Finish.
- 7. Send the code to CASAS Tech Support by email at <u>techsupport@casas.org</u>. Include your Agency/Site ID in your email. CASAS will reply with a response code.
- 8. Open the TEO Request Wizard again.
- 9. Click "Record TEO response code," then click Next.
- 10. Select the State and Agency from their respective drop-down fields, then click Next. *Note! A popup message will display if the selected Agency has no request in progress.*
- 11. Enter the response code provided by CASAS Tech Support, then click Next.
- 12. The last screen shows a confirmation message. Click Finish.

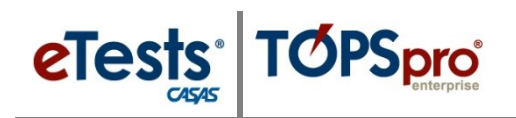

| Prompt                           | Display                                                                                                    |  |  |
|----------------------------------|----------------------------------------------------------------------------------------------------|--|--|
| 1. Launch – TE Client            | Image: Weige Barrier Barrier Ba |  |  |
| 2. Open – TEO Request Wizard     | No.         Seguritation         No.eth         Marcine         Marcine <t< th=""></t<>                                                                                                    |  |  |
| 3. Intro – Generate Request Code | Request/Response Wizard       Image: Image: Im                  |  |  |

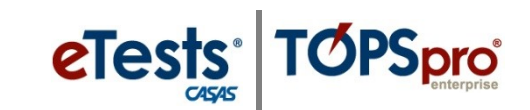

| Prompt                             | Display                                                                                                    |
|------------------------------------|----------------------------------------------------------------------------------------------------|
| 4. State / Agency Selection        | Agency Selection                                                                                                    |
| If request code already generated: | TOPSpro Enterprise       Image: Complex complex comple |
| 5. Enter Number of TEOs to Request | WTUs Request         Please enter the amount of WTUs you want to request.         Click Next to continue.         Icancel         Number of WTUs to Request         10         Cancel       << Back                                                                                                    |

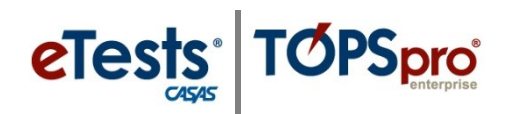

| Prompt                                                                                                    |          | Display                                                                                                    |
|----------------------------------------------------------------------------------------------------|----------|----------------------------------------------------------------------------------------------------|
| 6. Request Code – Copy to C                                                                                | lipboard | Finish       Image: Image: Image |
| <ol> <li>Send Request Code to CA<br/>Tech Support by email at<br/><u>techsupport@casas.org</u>.</li> </ol> | SAS      | Generated Code<br>IdXbVXTQJSSWH8B9r<br>Copy to Clipboard<br>Cancel << Back Finish                                                                                                    |
| 8. Open – TEO Request Wiz                                                                                  | ard      | Ver       Spatial Market       Nove       Spatial Nove       Spatial Nove       Close Spatial Nove       Close Spatial Nove       Spatial Nove       Spatia Nove       Spatia Nove       Spat                                                                                                    |
| 9. Intro – Record Response C                                                                               | Code     | Request/Response Wizard       Image: Image: Im |

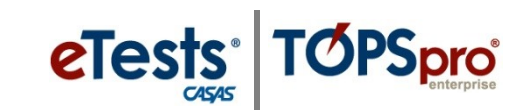

| Prompt                                                     | Display                                                                                                    |  |  |
|------------------------------------------------------------|----------------------------------------------------------------------------------------------------|--|--|
| 10. State / Agency Selection                               | Agency Selection         Select the agency for which you want to apply the specified operation.         Click Next to continue.                                                                                                    |  |  |
|                                                            | Agency Selection<br>State: California<br>Agency: 1000 - Trinity County Office of Education<br>Cancel << Back Next >>                                                                                                    |  |  |
| If no request code generated previously:                   | TOPSpro Enterprise       Image: Contempositive         Image: Contempositive       Image: Contempositive         Image: Contempositive       Image: Contempositive                                                                                                    |  |  |
| 11. Enter Response Code Provided by<br>CASAS Tech Support. | Enter Provided Code       Image: Image: |  |  |
|                                                            | Provided Code         3823v020w9bq5bv/d         Cancel       << Back       Next >>                                                                                                    |  |  |

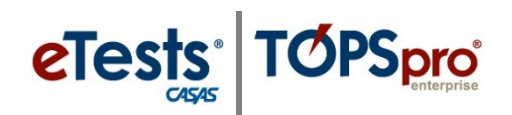

| Prompt     | Display                                                                     |                                            |
|------------|-----------------------------------------------------------------------------|--------------------------------------------|
| 10 5' ' 1  | Finish 💿 🕫                                                                  |                                            |
| 12. F1n1sn | CONGRATULATIONS! You completed the request/response procedure a<br>account. | and 10 WTUs have been added to your agency |
|            | Click the Finish button to close this wizard.                               |                                            |
|            |                                                                             |                                            |
|            |                                                                             |                                            |
|            |                                                                             |                                            |
|            |                                                                             |                                            |
|            |                                                                             |                                            |
|            |                                                                             |                                            |
|            |                                                                             |                                            |
|            |                                                                             |                                            |
|            |                                                                             |                                            |
|            |                                                                             |                                            |
|            |                                                                             | Cancel << Rack Linich                      |
|            |                                                                             |                                            |
|            |                                                                             |                                            |